# Wireless Router with 4-Port EtherSwitch

### Quick Installation Guide for Windows 95/98/ME/NT/2000/XP

Step 1: Cabling

Step 2: Configuration via Web

Step 3: Checking the Internet Connection

# STEP 1: CABLING

- Power down your PC, Cable or DSL modem and this Wireless Router.
- Connect the included power -supply cable adapter to the power pack marked as 5V DC.
- Connect your broadband modem (i.e. cable/DSL modem) to the Internet port on the rear of the Wireless Router.
- Connect a network cable from one of your PCs' Ethernet ports to one of the Local (1 to 4) ports on the rear of the Wireless Router.
- Both UTP Ethernet straight cable and cross-over cable are suitable for all WAN/LAN connections, press the MDI/MDIX button for your case.
- Power on this device.
- Make sure these three LEDs (Power, Internet, Local) lit.

# **STEP 2: CONFIGURATION VIA WEB**

1. Open your PC's web browser and type http://192.168.1.254 in the browser's Address box. Press Enter.

| 🔊 http:      | ://infe      | o. aboco     | m.ca         | om.tw/ | - Micro | osoft li   | nterne    | t Explorer  |           |              |                           |       | - 🗆 ×   |
|--------------|--------------|--------------|--------------|--------|---------|------------|-----------|-------------|-----------|--------------|---------------------------|-------|---------|
| <u>F</u> ile | <u>E</u> dit | ⊻iew         | F <u>a</u> v | orites | Tools   | Help       |           |             |           |              |                           |       | -       |
| +<br>Baci    | ÷.           | →<br>Forward | Ŧ            | Stop   | Refre   | )<br>esh H | -<br>Home | Q<br>Search | Favorites | 3<br>History | <mark>I≧</mark> ≁<br>Mail | Print |         |
| Addres       | s            | 192,168.     | 1.254        | 1      |         |            |           |             |           |              | •                         | ∂Go   | Links » |

2. No user name is required. The default password is left blank. Click **OK** to continue.

| <b>?</b> > | Please type your user name and password. |               |     |  |  |  |  |
|------------|------------------------------------------|---------------|-----|--|--|--|--|
| 8          | Site: 192.168.1.254                      |               |     |  |  |  |  |
|            | Realm                                    |               |     |  |  |  |  |
|            | User Name                                |               |     |  |  |  |  |
|            | Password                                 |               |     |  |  |  |  |
|            | Save this password in your               | password list |     |  |  |  |  |
|            |                                          | OK Can        | cel |  |  |  |  |

| Obtain configuration automatically<br>(CATV dynamic mode) | For users who are using Cable Modem Internet service. |
|-----------------------------------------------------------|-------------------------------------------------------|
| PPPoE (DSL dynamic mode)                                  | For users who are using xDSL Internet                 |

M73-APO07-300

|                      | service that runs PPPoE. If your xDSL<br>service uses PPPoE, after installing the<br>Wireless router, <i>do not</i> run PPPoE |
|----------------------|----------------------------------------------------------------------------------------------------|
|                      | software on your computers.                                                                                                   |
| Static configuration | Select this item when the ISP assigns                                                                                         |
| -                    | static IP address for your account.                                                                                           |

| Wireless<br>Router<br>Ver1.00.00 | Global Por                              | t – CATV dynamic Mode                |
|----------------------------------|-----------------------------------------|--------------------------------------|
| Global Port                      | Obtain configuration automatically (CA) | IV dynamic mode) 💌                   |
| DHCP                             | Device Configuration                    |                                      |
| Wireless                         | Adapter Address                         | 00 _ B0 _ 98 _ 00 _ 01 _ 0E F Modify |
| +Network Status<br>+Others       | Device/Computer Name                    | myComputer                           |
|                                  | DNS Configuration                       |                                      |
|                                  | DNS Server                              | Dynamic C Static                     |
|                                  | Primary                                 |                                      |
|                                  | Secondary                               |                                      |
|                                  | RESET                                   | SAVE                                 |

4. When finished, click Wireless in the left pane for Wireless LAN settings.

| Wireless<br>Router |                                                  | Wireless                                        |  |  |  |  |  |
|--------------------|--------------------------------------------------|-------------------------------------------------|--|--|--|--|--|
| ver 1.00.00        | Wireless Configuration                           |                                                 |  |  |  |  |  |
| Global Port        | SSID (Service Set Identifier)                    | Untitled                                        |  |  |  |  |  |
| Local Port         | Channel No                                       | 3 -                                             |  |  |  |  |  |
| Wireless           | Basic Rate                                       | 1,2Mbps -                                       |  |  |  |  |  |
| +Advanced Setup    |                                                  |                                                 |  |  |  |  |  |
| +Network Status    | WEP Security Setting                             |                                                 |  |  |  |  |  |
| +Others            |                                                  | <ul> <li>Disabled</li> </ul>                    |  |  |  |  |  |
|                    | WEP Key Config                                   | <ul> <li>Enabled 64-bits Shared Key</li> </ul>  |  |  |  |  |  |
|                    |                                                  | <ul> <li>Enabled 128-bits Shared Key</li> </ul> |  |  |  |  |  |
|                    | • WEP Keyl (5 hex digit pairs)                   |                                                 |  |  |  |  |  |
|                    | • WEP Key2 (5 hex digit pairs)                   |                                                 |  |  |  |  |  |
|                    | • WEP Key3 (5 hex digit pairs)                   |                                                 |  |  |  |  |  |
|                    | <ul> <li>WEP Key4 (5 hex digit pairs)</li> </ul> |                                                 |  |  |  |  |  |
|                    |                                                  |                                                 |  |  |  |  |  |
|                    | RESET                                            | SAVE                                            |  |  |  |  |  |

#### **Wireless Configuration**

| SSID                                                          | SID You have to assign an SSID for identification. |  |  |
|---------------------------------------------------------------|----------------------------------------------------|--|--|
| Channel No. You have to select a Channel No as the Channel ID |                                                    |  |  |
|                                                               | identification too.                                |  |  |
| Basic Rate                                                    | Set to 1,2 Mbps by default.                        |  |  |

# **STEP 3: CHECKING THE INTERNET CONNECTION**

- To see if the IP Sharing device is visible on the local network, go to Start →Run "PING 192.168.1.254"
- To check if this IP Sharing device is connected to the Internet, run "PING 168.95.192.1 w 3000".
- Run a web browser to surf the Internet.

Free Manuals Download Website <u>http://myh66.com</u> <u>http://usermanuals.us</u> <u>http://www.somanuals.com</u> <u>http://www.4manuals.cc</u> <u>http://www.4manuals.cc</u> <u>http://www.4manuals.cc</u> <u>http://www.4manuals.com</u> <u>http://www.404manual.com</u> <u>http://www.luxmanual.com</u> <u>http://aubethermostatmanual.com</u> Golf course search by state

http://golfingnear.com Email search by domain

http://emailbydomain.com Auto manuals search

http://auto.somanuals.com TV manuals search

http://tv.somanuals.com